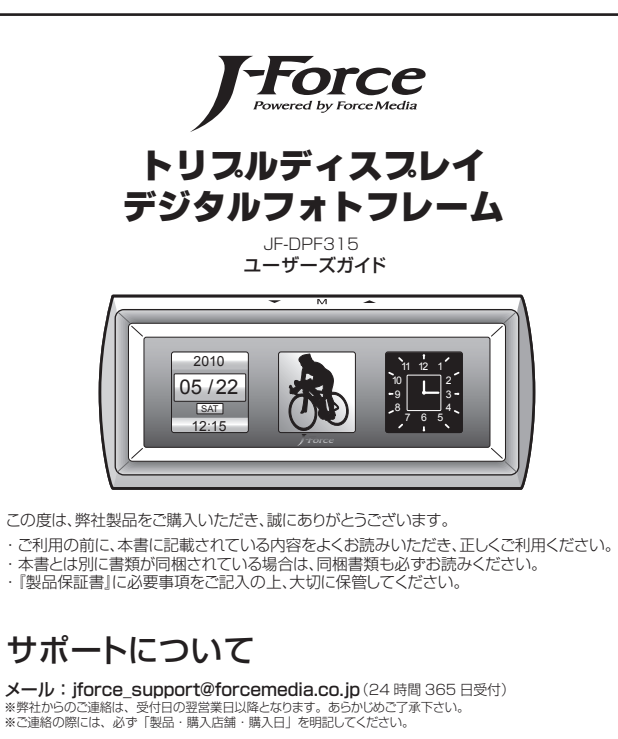

**雷 話:03-5798-5609**(受付時間:平日午前10時~12時まで/午後13時~16時まで) ※お電話での対応は、祝祭日および弊社指定休業日を除く、受付時間内での対応とさせていただきます。
※ご連絡の際には、スムーズな対応のため「製品・購入店舗・購入日」がわかるものをお手元にご用意ください。

製品保証規定

6)火災、水害、地震、その他の天変地異、公害、異常電圧や指定外の電圧使用等による故障及び損傷。 ●本保証書は、日本国内においてのみ有効です。(This warranty is valid only in Japan)

製品の仕様および外観は、予告なく変更することがあります。 本書の内容は予告なく変更されることがあります。 本書の客作権は株式会社 フォースメディアにあります。 本書の一部または全部を無断で使用、種製、転載することをお断りします。 本書に記載されている会社名、製品名は各社の商標、および登録商標です。 本書では「№ @ は明記しておりません。 製品を使用したことにより発生した損害については、いかなる責任も負いかねます。あらかじめご了承ください。

株式会社フォースメディア 東京都品川区東五反田 1-13-12 COI 五反田ビル 9F

●保証期間内でも次の場合には有償修理となる場合がございます。

1)ご使用の誤り、または不当な修理、調整、改造、誤接続による故障及び損傷。 2)お買い上げ後、落下等不当なお取り扱いにより生じた故障及び損傷。

3)本保証書の提示がない場合、または未記入、改ざん等が認められた場合。

●ユーザーズガイドに記載の注意事項、その他同梱書類の記載も併せてご覧ください。

4) 故障や損傷の原因が、本製品以外に起因して生じた故障及び損傷。

ます。予めご了承ください。

5)消耗品部品。

たします。

Copyright ©2010 株式会社 フォースメディア

# 安全上のご注意 ~本製品をご利用になる前に必ずお読みください~

本製品の故障また使用によって生じたあらゆる損害は、直接的・間接的問わず、弊社は一切の責任を負いかねます。予めご了承ください。

この「安全上のご注意」では、あなたや他の人々への危害や財産への損害を未然に防ぎ、本製品を安全にお使いいただくために、守っていただきたい事項を示しています。 ご使用になる前に、この「安全上のご注意」をよくお読みになり、内容をご理解の上、正しく安全にご使用いただきますようお願いいたします。

### 図記号について

図記号の意味は次のようになっています。内容をよくご理解のうえ、本文をお読みください。

この表示を無視し、誤った取り扱いをすると、死亡または重傷を負うなど人身事故の原因となることがあります。 ▲警告

⚠注意 この表示を無視し、誤った取り扱いをすると、傷害または物的損害が発生することがあります。

 $(\mathbb{R})$ 行為を禁止する記号(
〇の中や近くに禁止内容が描かれています。)

0 行為を指示する記号(の中に指示内容が描かれています。)

⚠ 警告 →→→→→ 本製品の分解や改造、およびお客様ご自身で修理をしないでください。 感需 お簡 \visiの原用にすいたます 感電、故障、火災の原因になります。 発煙、焦げ臭い匂いの発生などの異常を確認したら、ただちに本体の電源スイッチを切り、ケーブル類を本製品から抜いてください。 そのまま使用を続けると、感電、故障、火災の原因になります。煙が出なくなってから販売店に修理を依頼してください。 浴室等、湿気の多い場所では使用しないでください。 浴室等、湿気の多い場所にはにいる 感電、故障、火災の原因になります。 内部に水などの液体や異物が入った場合は、ただちに本体の電源スイッチを切り、ケーブル類を本製品から抜いて、販売店にご連絡ください。 そのまま使用を続けると、感電、故障、火災の原因になります。 本製品を落としたり、強い衝撃が加わった場合、本体に破損箇所がある場合は、本体の電源スイッチを切り、ケーブル類を本製品から抜いて、販売店にご連絡ください。 Ð そのまま使用を続けると、感電、故障、火災の原因になります。 ◇ 本製品を熱器具の近くや直射日光のあたるところで使用したり、設置しないでください。 感電、故障、火災の原因になります。 接続するケーブル類の取扱には十分ご注意ください。ケーブルに損傷(芯線の露出、硬化してひび割れている、断線など)がある場合は、ただちに本体の電源スイッチを切り、ケー ブル類を本製品から抜いて、販売店にご連絡ください。そのまま使用を続けると、感電、故障、火災の原因になります。 接続されているケーブルの上に重いモノを載せたり、接続されているケーブルを傷つける、加工する、無理に曲げる、ねじる、引っ張る等の行為はお止めください。 コードが破損すると感電、故障、火災の原因になります。 本製品の故障また使用によって生じたあらゆる損害は、直接的、間接的問わず、弊社は一切の責任を負いかね 接続されているケーブルを人が通るところなどひっかかりやすいところに這わせないでください。 授続されているケーノルをヘル油のここのなど、「シンシー」
 シンシーン
 「ないて転倒したり、本製品に強い衝撃が加わるなど、怪我や事故、故障の原因になります。
 ●取扱説明書等に従った正常な使用状態で故障した場合には、本保証規定に従い保証期間は無償修理または交換い ●修理および交換をご依頼の際は、必ず製品と必要事項をすべて明記した製品保証書をご提示または添付ください。 濡れた手で本製品を操作したり、接続されているケーブル類を抜き差ししないでください。 感雷、故障の原因になります。 本製品に接続されているケーブル類を抜くときは、ケーブルを引っ張らず必ずコネクタ部を持って抜いてください。 ケーブルを引っ張るとケーブルが傷つき、火災、感電の原因になることがあります。

## ⚠注意

- お手入れの際は、安全のため接続されているケーブル類を抜いてから行ってください。
- 🚫 ぐらついた台の上や、傾いたところなど不安定な場所に設置しないでください。
- 高いところに設置する場合は、落下しないよう十分ご注意ください。
- ↓ 万が一の事故防止のため、本製品に接続されているケーブル類を直ぐに抜けるようにしてください。
- 長期間本製品を使用しない場合は、安全のために本製品に接続されているケーブル類を抜いてください。
- お子様がむやみに手を触れないようご注意ください。怪我の原因になることがあります。
- ▲製品を火の中に入れないでください。破裂して怪我の原因になります。
- ▲書に記載されている以外の用途で使用しないでください。

| 製品保証書             |                     |       |   |  |  |   |
|-------------------|---------------------|-------|---|--|--|---|
| 保証期間:お買い          | 上げ日から               | 1年間   |   |  |  |   |
| 製品型番:             |                     |       |   |  |  |   |
| お買い上げ日:           | 年                   | 月     | 日 |  |  |   |
| フリガナ              |                     |       |   |  |  |   |
| お客様名:             |                     |       |   |  |  | 様 |
|                   |                     |       |   |  |  |   |
|                   |                     |       |   |  |  |   |
|                   |                     |       |   |  |  |   |
|                   | -                   | -     |   |  |  |   |
| E-mail : X-NPKDAE | お持ちの場合のみご記 <i>入</i> | ください。 |   |  |  |   |
| 販売店名・住所・電話        | 「番号(販売店印            | 卩)    |   |  |  |   |
|                   |                     |       |   |  |  |   |
|                   |                     |       |   |  |  |   |

ED

## 本製品について

- ・1.5 インチ TFT LCD パネルを3 個搭載。3 つの画像を同時表示。 ・アナログ時計&カレンダー表示。
- ・バックライト付タッチセンサーボタン採用ですっきりした外観。 オフィスのデスクにもフィットするシンプル&コンパクトデザイン。
- Windows&Mac 両対応。
- ・USB 充電方式 (リチウムポリマー電池内蔵)。
- ・プレゼント用ギフトボックス付属。

### 付属品

#### 本体

- USBケーブル
- ギフトボックス(空箱 → プレゼント用にご使用ください) ユーザーズガイド/保証書

#### ①注意

ご購入いただいた商品に欠品がございましたら、誠にお手数ですが販売店までご連絡ください。

## 製品仕様

| 対応機種     | USB2.0インターフェイスを標準搭載した<br>Windows PCおよびMac                                                         |
|----------|---------------------------------------------------------------------------------------------------|
| 対応OS     | Windows 7/Windows Vista(SP1~SP2)<br>Windows XP(SP2~SP3)<br>Mac OS X 10.4以降(※64bit OSには対応しておりません。) |
| インターフェイス | USB2.0対応                                                                                          |
| 液晶パネル    | 128×128ピクセル 1.5"TFT × 3枚 (表示色数:65,000色)                                                           |
| 内蔵メモリ    | 2MB                                                                                               |
| 記録画像数    | 約110枚                                                                                             |
| 連続動作時間   | 約4時間                                                                                              |
| 対応画像形式   | BMP、JPG                                                                                           |
| 電源       | 内蔵リチウムポリマー電池(USB充電方式)                                                                             |
| 動作温度範囲   | 5°C~40°C                                                                                          |
| 動作湿度範囲   | 20%~80%                                                                                           |
| 外形寸法     | W135×D45×H60mm(突起部を除く)                                                                            |
| 質量       | 203g                                                                                              |

## 各部の名前と主な機能

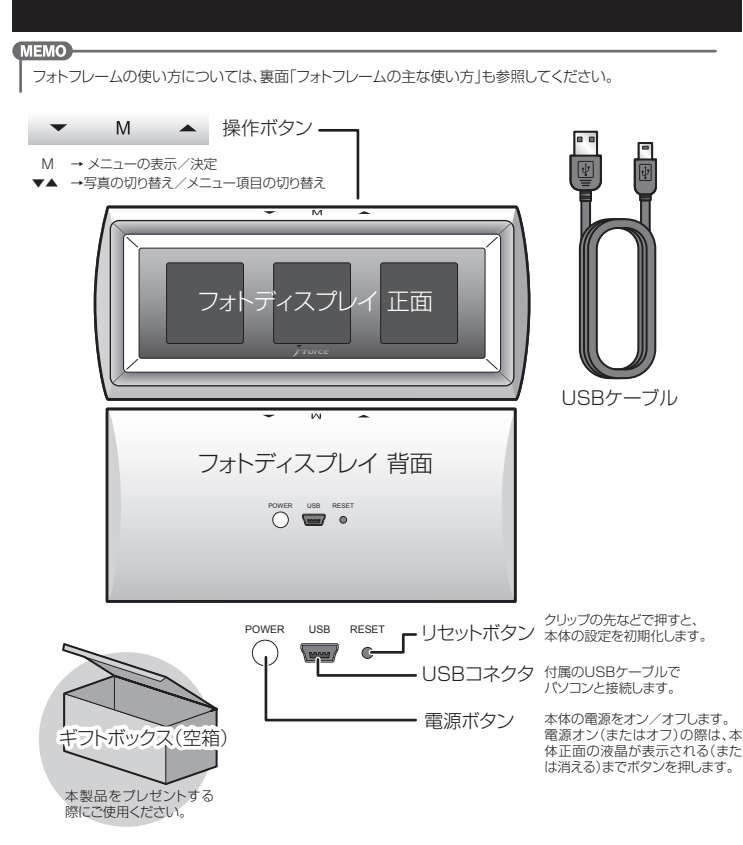

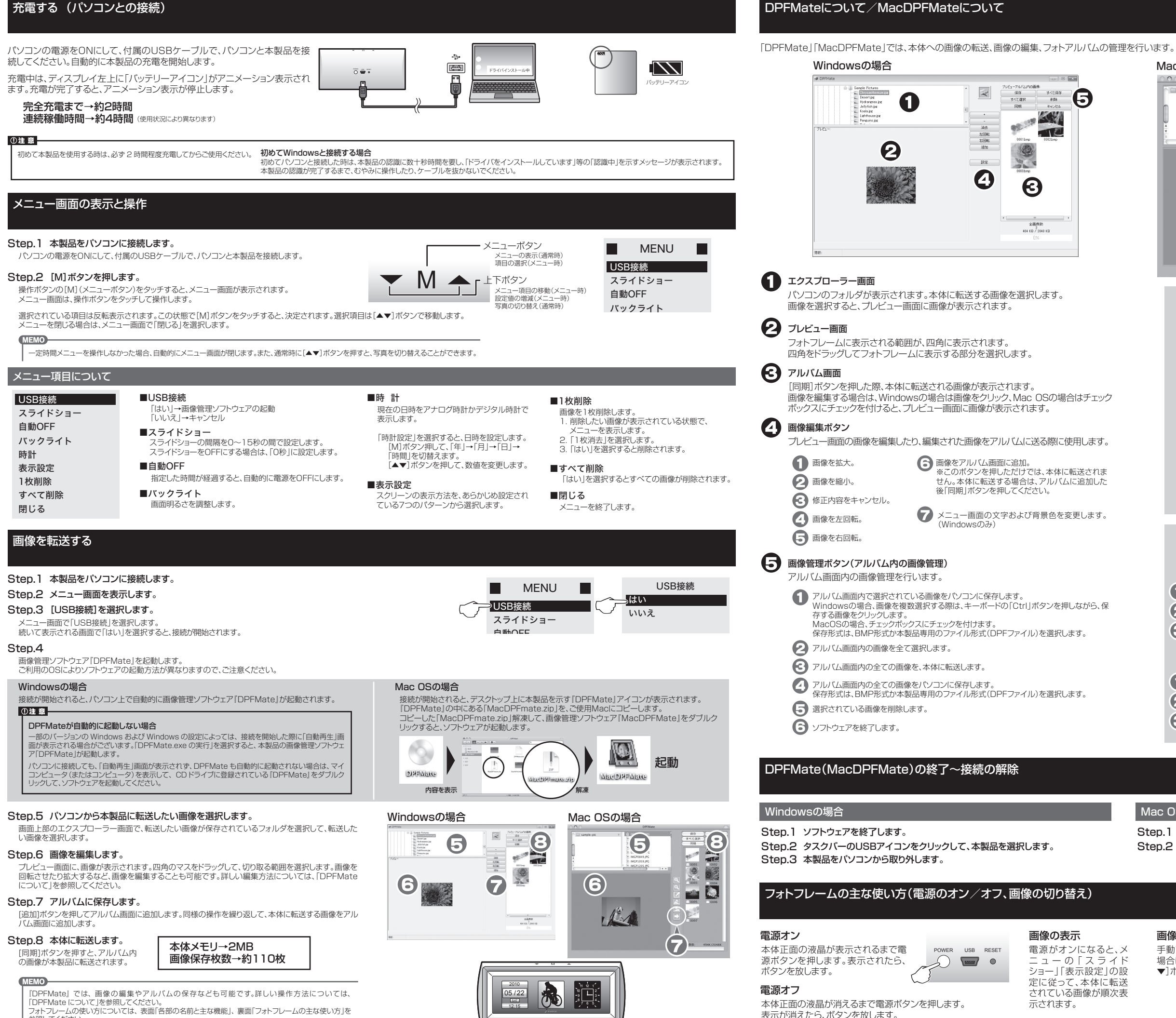

参照してください。

### Mac OSの場合

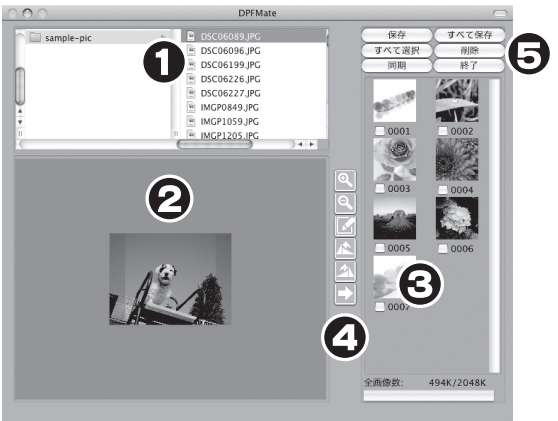

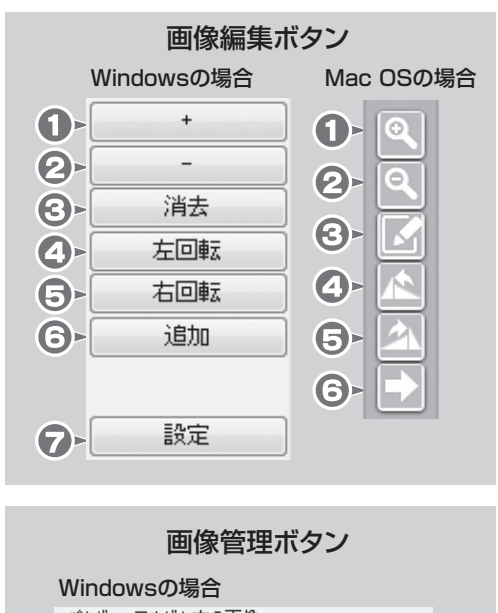

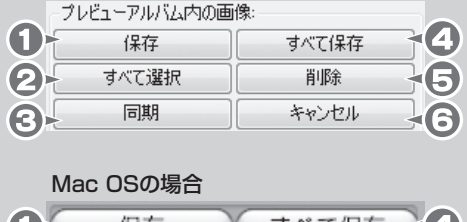

|   | 保存    | すべて保存 | -4 |
|---|-------|-------|----|
| 2 | すべて選択 | 削除    | 36 |
| 3 | 同期    | 終了    | -6 |

### Mac OSの場合

Step.1 ソフトウェアを終了します。 Step.2 本製品をパソコンから取り外します。

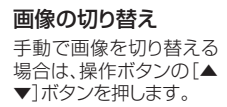

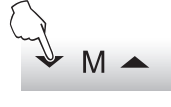

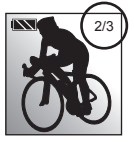

画面右上に、画 像の総数と、現在 何番目の画像を 表示しているか 表示されます。